# - Manual tocou.com -Agências

Este manual se destina às agências que utilizam ou desejam utilizar o tocou.com.

2009

# SUMÁRIO

| Apresentação                                                               | 2  |
|----------------------------------------------------------------------------|----|
| Tipos de contas de usuários do tocou.com                                   | 3  |
| Requisitos necessários para a utilização do tocou.com                      | 3  |
| Agências                                                                   | 4  |
| Efetuando o Cadastro de Agência no tocou.com                               | 4  |
| Acessando o tocou.com                                                      | 6  |
| Primeiro Acesso                                                            | 6  |
| Acessos Posteriores                                                        | 8  |
| Acessando veiculações do anunciante                                        | 8  |
| Gerando os Mapas de Contratos e os Gráficos de Veiculações dos Anunciantes | 9  |
| Gerando o Relatório detalhado das Comprovações Veiculadas                  | 10 |
| Gerenciando a Conta da Agência                                             | 12 |
| -                                                                          |    |

#### Apresentação

O tocou.com é um serviço, via web, que disponibiliza os comprovantes de irradiação de todos os anúncios e músicas veiculadas nas emissoras de rádio cadastradas no serviço.

É acessível aos anunciantes, gravadoras, produtoras, agências de propaganda, emissoras de rádio e rede de emissoras que desejam obter os relatórios de comprovação e gerenciamento das suas veiculações, podendo assim acompanhar os serviços contratados com as emissoras de rádio.

Esperamos que com o uso adequado desse manual, sejam esclarecidas todas as dúvidas referentes à criação e ao manuseio das contas de anunciantes e agências no tocou.com e na obtenção dos relatórios das comprovações veiculadas nas emissoras de forma ágil, correta e com total segurança.

O serviço tocou.com disponibiliza a criação de quatro tipos de contas de usuários:

- **Contas Emissoras:** São as emissoras clientes da Playlist Soluções que enviam as comprovações de veiculações para a base de dados do Tocou.
- Contas Rede de Emissoras: São as redes de emissoras que gerenciam as comprovações de veiculações de todas as suas emissoras.
- **Contas Anunciantes:** São os anunciantes, também caracterizados como Clientes Tocou, que desejam fazer o controle dos seus anúncios veiculados pelas emissoras contratadas;
- **Contas Agências:** São as agências que desejam gerenciar os mapas de veiculações dos seus anunciantes nas emissoras contratadas.

# Requisitos necessários para a utilização do tocou.com

Para o correto funcionamento do tocou.com é necessário que todos os requisitos abaixo sejam seguidos:

- As emissoras de rádio contratadas pelo anunciante devem estar cadastradas no tocou.com;
- As redes de emissoras devem cadastrar todas as suas emissoras, pois serão emitidos comprovantes de veiculações somente das emissoras cadastradas;
- As agências devem cadastrar todos os seus anunciantes, pois serão emitidos os comprovantes de veiculações somente dos anunciantes cadastrados.
- O anunciante deverá informar a emissora contratada o seu código de identificação (chamado de ID tocou.com) que é enviado por email para o anunciante após a aprovação do seu cadastro. O ID tocou.com SEMPRE deverá ser informado a TODAS as emissoras contratadas para que sejam associados a TODAS as mídias do anunciante que serão veiculadas, pois somente após essa associação serão emitidos os comprovantes de veiculações das mídias.

A seguir serão detalhados todos os processos de criação de conta e utilização do tocou.com para as agências:

O tocou.com oferece ferramentas de gerenciamento às agências, que são responsáveis por intermediar as relações entre seus anunciantes e os veículos de comunicações.

Através do site, as agências podem obter relatórios referentes às veiculações das mídias de seus anunciantes pelas emissoras contratadas, além de poder oferecer aos seus anunciantes o acesso direto a esses relatórios através da criação de um usuário no tocou.com para os mesmos.

Para que as agências utilizem as ferramentas disponíveis é necessário que ela cadastre seus anunciantes. Somente serão emitidos os relatórios dos anunciantes cadastrados.

Todos os serviços apresentados pelo Tocou as agências são totalmente gratuitos.

# Efetuando o Cadastro de Agência no tocou.com

Para utilização do serviço a agência deverá preencher um formulário de cadastro no site. O formulário se encontra no menu Agências – Cadastre-se.

Os seguintes passos deverão ser seguidos para o preenchimento deste formulário:

- Informar os dados do usuário de acesso ao tocou.com;
- Informar os dados da agência, localização e contatos;
- Aceitar os termos de uso e a política de privacidade.

Os seguintes campos contidos no formulário de cadastro são de preenchimento obrigatório:

- Nome do Usuário: Identificação do usuário no tocou.com;
- Email do Usuário: Email de acesso ao site (login do usuário). Este email não poderá estar em uso no tocou.com (deve ser único), pois caso esteja não será permitida a conclusão do cadastro;
- Senha do Usuário: Senha utilizada para acesso do usuário ao tocou.com;
- Confirmação de Senha: Validação da senha digitada. Caso a confirmação não seja a mesma do campo Senha, não será permitida a conclusão do cadastro;
- Nome da Agência: Identificação da agência no tocou.com;
- Razão Social: Razão Social da agência;
- CPF/CNPJ da Agência: O CPF/CNPJ deve ser válido. Caso não seja não será permitida a conclusão do cadastro;

| BETA                                                                                                    | nome i Empresa i Agencias i Gensionas i Ananciantes i Contato                                                                                                    | S ONTA                                                                                                    |
|----------------------------------------------------------------------------------------------------|----------------------------------------------------------------------------------------------------|----------------------------------------------------------------------------------------------------|
| ADASTRO DE AGÊNCI/                                                                                                    |                                                                                                    |                                                                                                    |
| A opinice calcuted operation of the test of the test of test of test of te | el por treamadar as minições entre sua anuncientes a os veixidas de consunicações,<br>disem en ferminentas disponiems pela tocas, com é necessário que ela indestre sua anuncientes. Se<br>en executivos per email um cologo de identificação, único para cala anunciante, chemado de 10 tote<br>o nomenidar per email um cologo de identificação, único para cala anunciante, chemado de 10 tote<br>no manentes per email em cologo de identificação, único para calas anunciante, chemado de 10 tote<br>ema assectação esta internezido a TODAS es envisionems contratadas para que espans assec-<br>ema assectação estalos emailes os comprenentes de veixulações das máltas.<br>e ao seus anuncientes o acceso deste aos unos comprenentes de veixulações das máltas. | emente serão emitidos os relatórios dos ananciantes<br>coacem, que é o do lagação estes os ananciantes o as<br>indos o TODAS as málias do ananciante que serão<br>um unalito no tocou con para os nesmos. |
| remcha o formulário abaixo para face                                                                                                    | o cadastro de sua agência:                                                                                                    |                                                                                                    |
| ados do Usuáriec                                                                                                    |                                                                                                    |                                                                                                    |
| doner.                                                                                                    |                                                                                                    |                                                                                                    |
| Terradi 1                                                                                                    |                                                                                                    |                                                                                                    |
|                                                                                                    |                                                                                                    | Informe os dados do usuário de acesso                                                                                                    |
| erha:                                                                                                    |                                                                                                    |                                                                                                    |
| igte a senha novamente                                                                                                    |                                                                                                    |                                                                                                    |
| ados da Agência:                                                                                                    |                                                                                                    |                                                                                                    |
| ione da Agência:                                                                                                    |                                                                                                    |                                                                                                    |
| ação Social:                                                                                                    |                                                                                                    |                                                                                                    |
| NP SCPP1                                                                                                    |                                                                                                    |                                                                                                    |
| oncilo Estadual                                                                                                    |                                                                                                    |                                                                                                    |
|                                                                                                    |                                                                                                    |                                                                                                    |
| icalização:                                                                                                    |                                                                                                    |                                                                                                    |
| devepor                                                                                                    |                                                                                                    |                                                                                                    |
| inverva:                                                                                                    |                                                                                                    |                                                                                                    |
| inglemento                                                                                                    |                                                                                                    |                                                                                                    |
| ero.                                                                                                    |                                                                                                    | Informe os dados da agência                                                                                                    |
| Sade                                                                                                    |                                                                                                    |                                                                                                    |
| tadoi                                                                                                    | AM 😿                                                                                                    |                                                                                                    |
| P)                                                                                                    |                                                                                                    |                                                                                                    |
| ntatos:                                                                                                    |                                                                                                    |                                                                                                    |
| hilana tu                                                                                                    |                                                                                                    |                                                                                                    |
| lefore 2                                                                                                    |                                                                                                    |                                                                                                    |
| h.lar:                                                                                                    |                                                                                                    |                                                                                                    |
| NE 1                                                                                                    |                                                                                                    |                                                                                                    |
| nation of the second second second second second second second second second second second second second second                                                                                                    |                                                                                                    |                                                                                                    |
| nal Commolal:                                                                                                    |                                                                                                    |                                                                                                    |
| me Poge                                                                                                    |                                                                                                    |                                                                                                    |
| -                                                                                                    |                                                                                                    |                                                                                                    |
| Aceite os Termos de                                                                                                    | 50 e a                                                                                                    |                                                                                                    |
| Política de Privaci                                                                                                    | Aceito es termos do costrato de uso de site tocos.                                                                                                    |                                                                                                    |
|                                                                                                    | Concluir                                                                                                    |                                                                                                    |

FIGURA 01: Cadastro de Agência

Apesar de nem todos os campos serem de preenchimento obrigatório é importante que todos os dados sejam preenchidos.

Após a criação do cadastro os dados são enviados para aprovação da equipe Tocou.com.

Caso o cadastro seja aprovado o usuário que foi cadastrado receberá um email de confirmação de criação de conta com os seus dados de acesso (usuário e senha). Caso seja reprovado o usuário receberá um email informando o motivo pelo qual o seu cadastro não foi aprovado.

#### **IMPORTANTE:**

- TODAS as mídias referentes a um anunciante deverão receber o ID tocou.com do anunciante.
- Os comprovantes de veiculação das mídias do anunciante serão emitidos somente após a associação do ID tocou.com às mídias.

# Acessando o tocou.com

A partir do momento em que o usuário receber o email de confirmação de criação de conta ele já poderá acessar o tocou.com. Para isto, basta se dirigir ao site e digitar o seu usuário e senha de acesso.

| Login:            | agenciaplaylist@agplaylis | a um endereço de email |
|-------------------|---------------------------|------------------------|
| Senha:            | ••••••                    | ]                      |
| Lembrar minha sen | ha:                       |                        |
| Esqueceu sua sen  | Login                     |                        |
| Clique aqui para  | recuperá-la.              |                        |

FIGURA 02: Caixa de login

#### **Primeiro Acesso**

No primeiro acesso ao site será exibida uma mensagem na tela inicial informando a necessidade do cadastro dos anunciantes para que os comprovantes de veiculações dos mesmos sejam disponibilizados para a agência.

A agência deverá então acessar o menu "Configurações" – "Cadastrar novo anunciante" para fazer os cadastros.

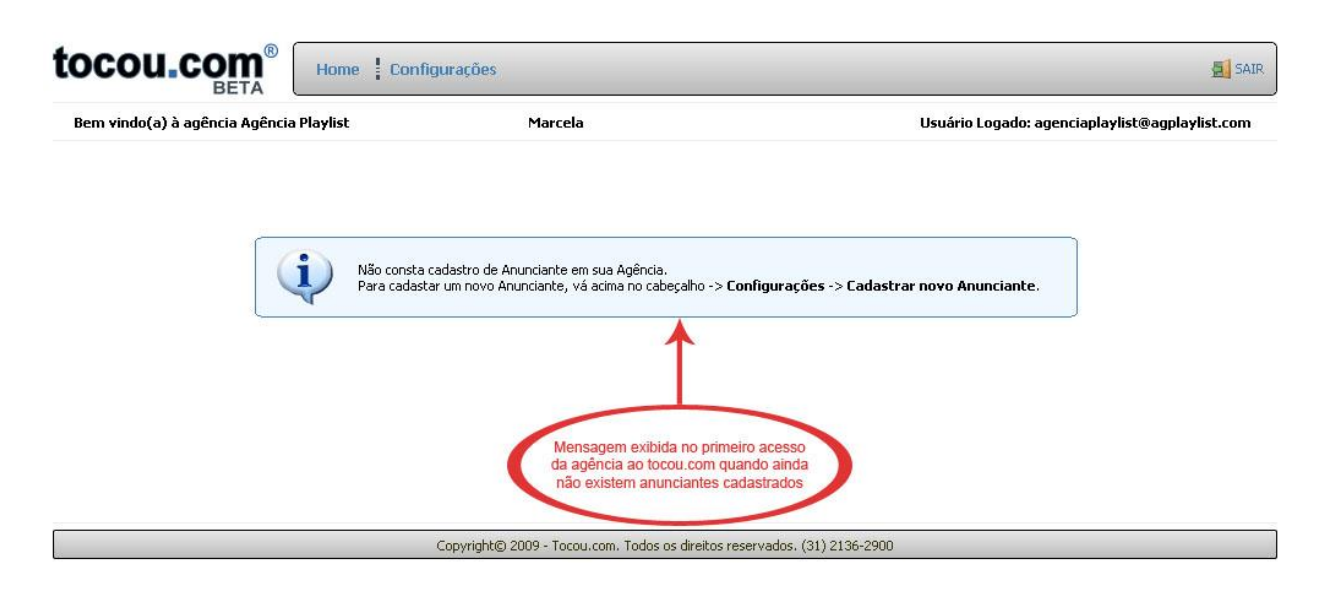

FIGURA 03: Tela Inicial da Agência - Ainda não existe nenhum anunciante cadastrado

Os seguintes passos deverão ser seguidos para o preenchimento do formulário de cadastro de anunciante:

- Informar os dados do anunciante, localização e contatos.
- Aceitar os termos de uso e a política de privacidade.

Os seguintes campos contidos no formulário são de preenchimento obrigatório:

- Nome do Anunciante: Identificação do anunciante no tocou.com.
- **Razão Social:** Nome empresarial do anunciante.
- CPF/CNPJ do Anunciante: O CPF/CNPJ deve ser válido. Caso não seja não será permitida a conclusão do cadastro.

| Bern vindo(a) à agén                                                                | cia Agência Mayîst                                                                                                    | Marcela                                                                                                    | Usuārio Logado: agenciaplaylist@agplaylist.com                                                                                                    |
|-------------------------------------------------------------------------------------|----------------------------------------------------------------------------------------------------|----------------------------------------------------------------------------------------------------|----------------------------------------------------------------------------------------------------|
| CADASTRO DE A                                                                       | NUNCIANTE NA AGÉN                                                                                                    | CIA                                                                                                    | -                                                                                                    |
| No tocou.<br>e as más<br>0 ID teor<br>O anunciante SD*991<br>somente após essa asso | con os anunciantes são caracterizado<br>oras contratadas.<br>au.com é enviado para o email de<br>cidevená informar o seu 10 tocou.<br>ciação seião entidos os comprivantes | cano Clerites Toccu e possuen un código de identi<br>anunciante no momento em que for feito o r<br>com a TODAS as envisores contratades para<br>de veculações dos milas. | Ancyle chanado de 100 tacesucem. Esse códgo é o elo de logição entre os anurcient<br>seu cadastino.<br>a que segam associados a 100045 as suas málias que servito veixuladas, por |
| heencha a formulário abao                                                           | o para cadastrar un anunciante na ag                                                                                                    | Inca                                                                                                    |                                                                                                    |
| Dados do Amanciante:                                                                |                                                                                                    |                                                                                                    |                                                                                                    |
| Nome do Anunciente:                                                                 |                                                                                                    |                                                                                                    |                                                                                                    |
| Wazilo Sociali                                                                      |                                                                                                    |                                                                                                    |                                                                                                    |
| OW/JOPF:                                                                            |                                                                                                    |                                                                                                    | Informe os dados do aunciante                                                                                                    |
| nocição Estadual                                                                    |                                                                                                    |                                                                                                    |                                                                                                    |
| ocalização:                                                                         |                                                                                                    |                                                                                                    |                                                                                                    |
| indereçai (                                                                         |                                                                                                    |                                                                                                    |                                                                                                    |
| umero:                                                                              |                                                                                                    |                                                                                                    |                                                                                                    |
| Complemento:                                                                        |                                                                                                    |                                                                                                    |                                                                                                    |
| lairro:                                                                             |                                                                                                    |                                                                                                    |                                                                                                    |
| Sidader                                                                             |                                                                                                    |                                                                                                    |                                                                                                    |
| Extuador                                                                            | AM                                                                                                    | ×                                                                                                    |                                                                                                    |
| ODP)                                                                                |                                                                                                    |                                                                                                    |                                                                                                    |
| Contatos:                                                                           |                                                                                                    |                                                                                                    |                                                                                                    |
| Nelefone 1:                                                                         |                                                                                                    |                                                                                                    |                                                                                                    |
| felefune 2)                                                                         |                                                                                                    |                                                                                                    |                                                                                                    |
| Delulari                                                                            |                                                                                                    |                                                                                                    |                                                                                                    |
| fec:                                                                                |                                                                                                    |                                                                                                    |                                                                                                    |
| (-mail:                                                                             |                                                                                                    |                                                                                                    |                                                                                                    |
| I-mail Convercial:                                                                  |                                                                                                    |                                                                                                    |                                                                                                    |
| ione Page:                                                                          |                                                                                                    |                                                                                                    |                                                                                                    |
|                                                                                     |                                                                                                    |                                                                                                    |                                                                                                    |
| Acete os Te                                                                         | ermos de uso e a                                                                                                    | Termos de uso e a Publica de Pri                                                                                                    | wachlade .                                                                                                    |
| Pointer o                                                                           |                                                                                                    | Aceito os termos do contrato de us                                                                                                    | o de sile becos.                                                                                                    |
|                                                                                     |                                                                                                    |                                                                                                    |                                                                                                    |

FIGURA 04: Cadastro de anunciante na conta da agência

Apesar de nem todos os campos serem de preenchimento obrigatório é importante que todos os dados sejam preenchidos.

Após a criação do cadastro os dados são enviados para aprovação da equipe Tocou.com.

Caso o cadastro seja aprovado o usuário que cadastrou o anunciante receberá um email de confirmação. Caso seja reprovado o usuário receberá um email informando o motivo pelo qual o cadastro do anunciante não foi aprovado.

#### **Acessos Posteriores**

Ao acessar o site serão carregados no cabeçalho da página o nome da agência e os dados do usuário logado (Nome e Email).

Na tela inicial serão exibidos todos os anunciantes que a agência gerencia para que sejam gerados os Mapas de Contratos referentes a cada um deles. É exibido também o gráfico de veiculação referente à quantidade de vezes (percentual) que os contratos dos anunciantes pertencentes à agência veicularam no período estabelecido.

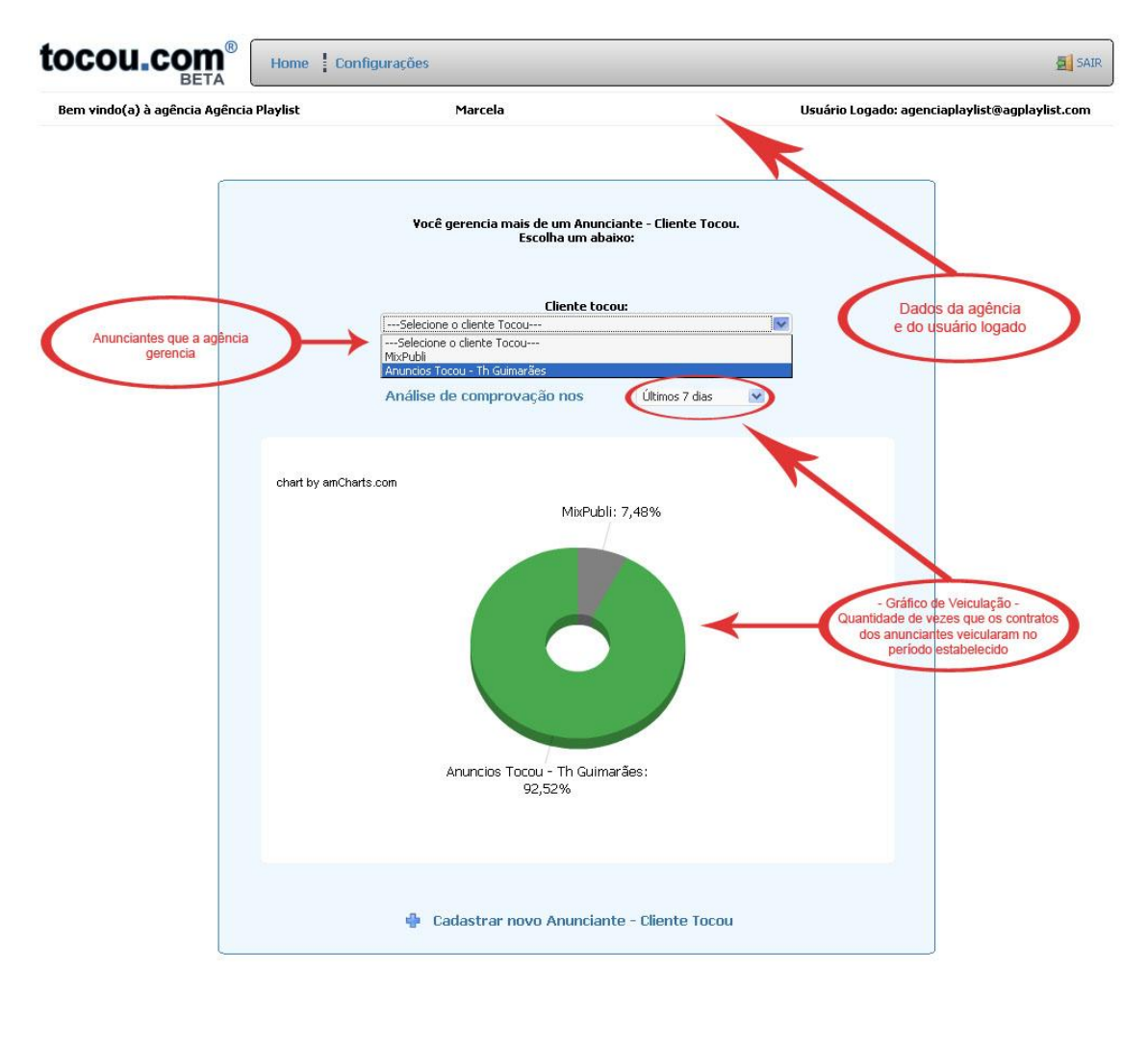

Copyright© 2009 - Tocou.com. Todos os direitos reservados. (31) 2136-2900

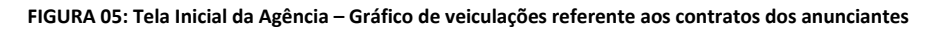

# Acessando veiculações do anunciante

Ao selecionar um anunciante serão carregado no cabeçalho da página o nome da agência, os dados do usuário logado (Nome e Email) e o ID tocou.com do anunciante.

Na página do anunciante selecionado serão exibidas todas as emissoras, contratos e mídias dos contratos referentes ao anunciante.

É exibido também o Gráfico de Veiculações referentes à quantidade de vezes (percentual) que cada contrato veiculou nas emissoras contratadas e o Mapa de Contratos geral, referente à quantidade de vezes (total e por dia) que todos os contratos veicularam nas emissoras contratadas, ambos referentes à última semana.

Tem-se a possibilidade de alterar o anunciante para ser consultado bastando escolher o anunciante desejado na listagem "Alterar Anunciante".

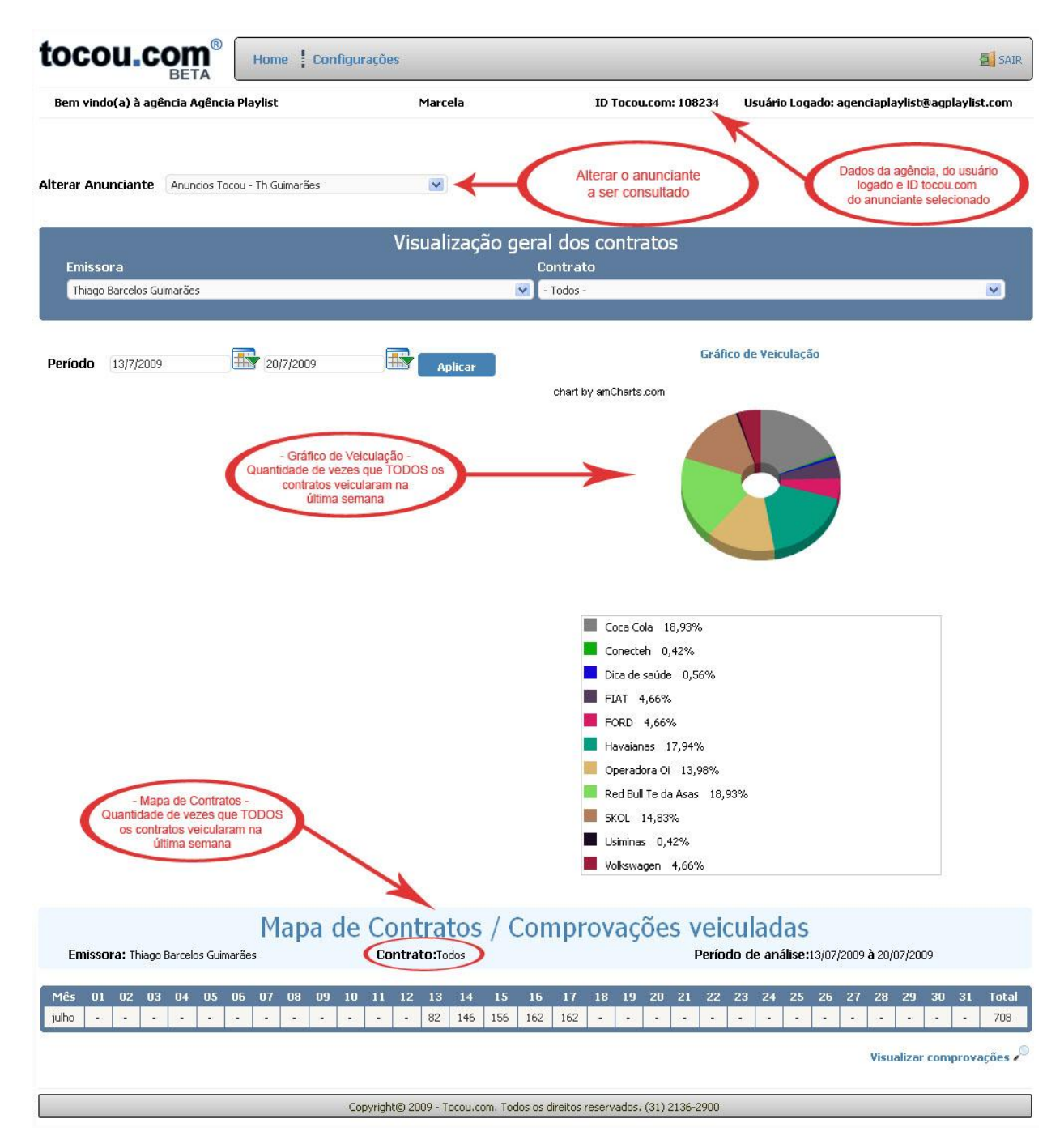

#### FIGURA 06: Tela inicial do anunciante selecionado

# Gerando os Mapas de Contratos e os Gráficos de Veiculações dos Anunciantes

Para que sejam gerados os relatórios referentes ao anunciante os seguintes passos devem ser seguidos:

- Selecionada a emissora para que sejam consultados os comprovantes de veiculações.
- Selecionado o contrato referente à emissora selecionada.
- Selecionar as mídias referentes ao contrato selecionado.

• Estabelecer o período (data) que deverá ser feita a consulta.

Após serem seguidos todos os passos acima será gerado o Gráfico de Veiculações referente à quantidade de vezes (percentual) que às mídias do contrato veicularam e o Mapa de Contratos referente à quantidade de vezes (total e por dia) que as mídias do contrato veicularam na emissora selecionada, ambos no período (data) estabelecido na consulta.

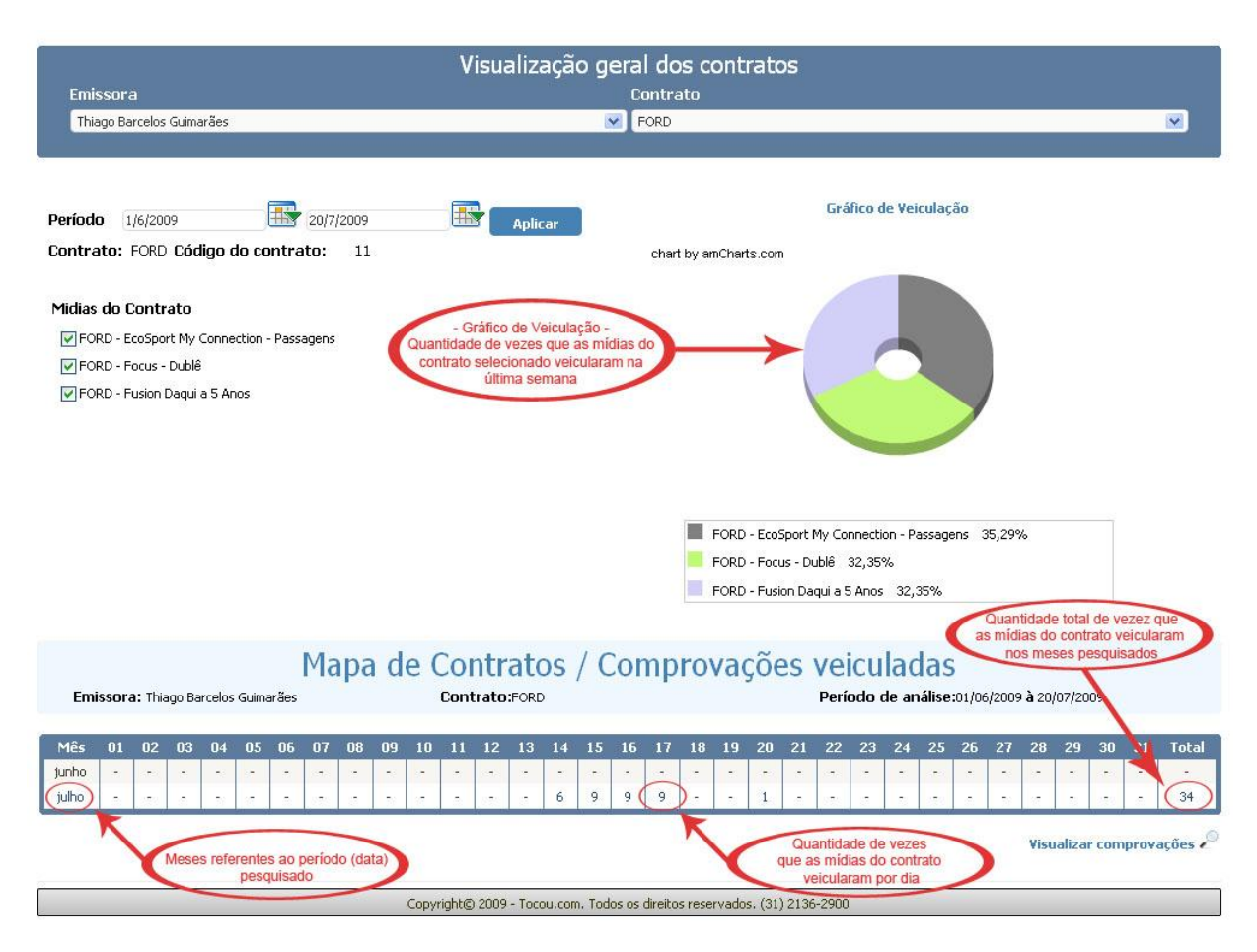

FIGURA 07: Mapa de Contratos e Gráfico de Veiculações do anunciante

# Gerando o Relatório detalhado das Comprovações Veiculadas

Para que seja gerado o relatório das comprovações veiculadas basta acessar o link "Visualizar Comprovações" abaixo do mapa de contratos.

Esse relatório pode ser manipulado da seguinte forma:

- Selecionando o tipo de relatório, ou seja, a forma como ele será agrupado. O relatório pode ser agrupado por data ou por mídia.
- Estabelecendo o período que deseja consultar as comprovações.
- Estabelecendo o horário que a mídia foi executada. Para isso é necessário que seja marcada a opção "Habilitar pesquisa de horário".
- Estabelecendo o nome da mídia que deseja consultar.

#### MAPA DE CONTRATOS - COMPROVAÇÕES VEICULADAS

| Selecione um Tipo de Relatório: | Relatório agupado por data Relarório agrupado por mídia |                                              |                                       | Pesquisar     |
|---------------------------------|---------------------------------------------------------|----------------------------------------------|---------------------------------------|---------------|
| Período de Comprovação:         | 7/7/2009                                                | à 14/7/2009                                  |                                       |               |
| Habilitar Pesquisa de Horário   | 10:30                                                   | às 10:30                                     | 0                                     | ଚ             |
|                                 |                                                         | Exporta o relatório p<br>que leia arquivos n | para um software<br>no formato (.pdf) | Criar PDF PDF |

FIGURA 08: Gerar o relatório das comprovações veiculadas do anunciante

O relatório gerado exibe as seguintes informações:

- Dados do anunciante e emissora que foi solicitada as comprovações.
- Nome do contrato pesquisado.
- Nome da mídia pesquisada.
- O período de comprovação pesquisado.
- O total de veiculações que foram comprovadas no período pesquisado.
- Data/Hora inicial e final da veiculação da mídia pela emissora.
- O tempo de duração e execução da mídia.
- A pasta onde a mídia se encontra na emissora.

# ₩ 4 ▶ ₩ 1/2

| too                                            | ou                                              | COI                                         | n®             |                                          |                                                   | Total de veiculações: 34       |
|------------------------------------------------|-------------------------------------------------|---------------------------------------------|----------------|------------------------------------------|---------------------------------------------------|--------------------------------|
| ANUNCIA<br>ID TOCOU<br>Ipatinga -<br>31 3333-3 | NTE: Mix Po<br>J.COM: 1111<br>MG - 3516<br>3333 | ubli Publicic<br>11111111 <b>-</b><br>0-000 | lade - 111111  |                                          | ados do anunciante                                | >                              |
| EMISSOR<br>Ipatinga -<br>21 1234-5             | A: Rede La<br>MG - 35.19<br>5688                | mbda de Ra<br>6-000 🚽                       | ádio - 111111: | Da Da Da Da Da Da Da Da Da Da Da Da Da D | ados da emissoras que<br>ntratos foram pesquisado | 15                             |
| CONTRAT                                        | TO: - Todos<br>Todas                            | 7                                           | Data/Hora in   | nicial e final                           |                                                   | Contratos e mídias pesquisados |
| Doto: 7/7/                                     | 2000                                            | ~                                           | pela en        | hissora                                  |                                                   |                                |
| Início                                         | Fim                                             | Duração                                     | Execução       | Pasta                                    | Arquivo                                           |                                |
| 12:11:23                                       | 12:12.21                                        | 0:00.59                                     | 0:00.58        | Comerciais                               | Rexona                                            |                                |
| 15:18:22                                       | 15:18.52                                        | 0:00.30                                     | 0:00.30        | Comerciais                               | Dan'Up                                            |                                |
| 16:44:53                                       | 16:45.52                                        | 0:00.59                                     | 0:00.59        | Comerciais                               | Rexona                                            |                                |
| 21:05:22                                       | 21:05.52                                        | 0:00.30                                     | 0:00.30        | Comerciais                               | Dan'Up                                            |                                |
| 22:03:46                                       | 22:04.45                                        | 0:00.59                                     | 0:00.59        | Comerciais                               | Rexona                                            |                                |
| Data: 8/7/                                     | 2009                                            |                                             | -              |                                          |                                                   | - Periodo (data) pesquisado -  |
| Início                                         | Fim                                             | Duração                                     | Execução       | Pasta                                    | Διαμίνο                                           | Relatório agrupado por data    |
| 16:03:06                                       | 16:03.37                                        | 0:00.30                                     | 0:00.31        | Comerciais                               | Dan'Up                                            |                                |
| 17:00:29                                       | 17:01.28                                        | 0:00.59                                     | 0:00.59        | Comerciais                               | Rexona                                            |                                |

Para imprimir ou salvar o relatório, basta acionar o botão "Criar PDF" para que o mesmo seja exportado para um software que faça a leitura de arquivos no formato (.pdf).

#### Gerenciando a Conta da Agência

Acessando o menu Configurações a agência poderá gerenciar os seus dados cadastrais, de seus anunciantes e de seus usuários.

As permissões de gerenciamento da conta são estabelecidas através de dois tipos de usuários de acesso ao tocou.com:

- Administrador: Os usuários deste tipo têm acesso a todas as opções de gerenciamento da conta da agência.
- Restrito: Os usuários deste tipo têm acesso limitado às opções de gerenciamento da conta da agência. Ele somente pode alterar os seus dados de acesso ao tocou.com.

As opções de gerenciamento são as seguintes:

- Cadastrar novo usuário para a agência: Um usuário do tipo administrador poderá cadastrar novos usuários de acesso ao tocou.com.
  - No momento do cadastro ele deverá estabelecer o tipo de usuário (Administrador ou Restrito).
  - Todos os campos contidos no formulário de cadastro são de preenchimento obrigatório.
  - O campo "Login" deve ser um endereço de email válido. Este email não poderá estar em uso no tocou.com (deve ser único).

| BETA                                                       |                                                                      |                                                                          |
|------------------------------------------------------------|----------------------------------------------------------------------|--------------------------------------------------------------------------|
| Bem vindo(a) à agência Agência Playlist                    | Marcela                                                              | Usuário Logado: agenciaplaylist@agplaylist.com                           |
| CADASTRAR NOVO USUÁRIO                                     |                                                                      |                                                                          |
| reencha o formulário abaixo para cadastrar um novo usuário | para o anunciante:                                                   |                                                                          |
| ados do usuário:                                           |                                                                      |                                                                          |
| Nome:                                                      |                                                                      | $\frown$                                                                 |
| .ogin:                                                     |                                                                      | Todos os campos deste formulário<br>são de preenchimento obrigatório (*) |
| Senha:                                                     |                                                                      |                                                                          |
| Confirmação de Senha:                                      |                                                                      |                                                                          |
| po de Usuário: (Administrado)                              | CRestrito Selecione o tipo de de acordo com a per de gerenciamento d | usuário<br>irmissão<br>da conta                                          |
|                                                            |                                                                      |                                                                          |

- Cadastrar novo anunciante: Um usuário do tipo administrador poderá cadastrar novos anunciantes para serem gerenciados pela agência.
  - Os campos "Nome do Anunciante", "Razão Social", e "CNPJ/CPF" são de preenchimento obrigatório no formulário de cadastro.
  - O CNPJ/CPF deve ser válido.
  - A agência deverá aguardar a aprovação do cadastro do anunciante pela Equipe Tocou.com. Será enviado um email para o usuário que solicitou o cadastro do anunciante informando a aprovação ou reprovação do mesmo.

| Bern vindo(a) à agêr                                                                  | acia Agência Playlist                                                                                                    | Marcela                                                                                                    | Usuário Logado: agenciaplaylist@agplaylist.com                                                                                                    |
|---------------------------------------------------------------------------------------|----------------------------------------------------------------------------------------------------|----------------------------------------------------------------------------------------------------|----------------------------------------------------------------------------------------------------|
| ADASTRO DE A                                                                          | NUNCIANTE NA AGÊN                                                                                                    | CIA                                                                                                    | ie de la companya de la companya de la companya de la companya de la companya de la companya de la companya de                                                              |
| No tocou.<br>e.as eniss<br>0 10 toco<br>0 anunciante SIMPRI<br>somente após essa asso | con os anuncientes são caracterizado<br>oras contratedas.<br>Suucom é envisado para o email di<br>evera informar o seu ID tocou<br>logão seião embidos os comprovente | i como Clientes Toccu e possuem um código de identi<br>o anunciante no mormento em que for feito o i<br>com a TODAS as emissoras contratadas para<br>de veiculações das midas. | ficação chanado de ID tocou.com. Esse código é o elo de ligação entre os anuncian<br>ieu cadastro.<br>que sejam associados a TDDAS as suas midias que serão veiculadas, pos |
| eencha o formulário abao                                                              | o para cadastrar um anunciante na ag                                                                                                    | énca:                                                                                                    |                                                                                                    |
| agos do Anunciance:                                                                   |                                                                                                    |                                                                                                    |                                                                                                    |
| some do Anunciante:                                                                   |                                                                                                    |                                                                                                    |                                                                                                    |
| lação Social                                                                          |                                                                                                    | _                                                                                                    | Informe os dados do aunciante                                                                                                    |
| DIPJ(CPF)                                                                             |                                                                                                    |                                                                                                    |                                                                                                    |
| scrição Estadual:                                                                     |                                                                                                    |                                                                                                    |                                                                                                    |
| calizaçãos                                                                            |                                                                                                    |                                                                                                    |                                                                                                    |
| dereço:                                                                               |                                                                                                    |                                                                                                    |                                                                                                    |
| imero:                                                                                |                                                                                                    |                                                                                                    |                                                                                                    |
| mplemento;                                                                            |                                                                                                    |                                                                                                    |                                                                                                    |
| irro:                                                                                 |                                                                                                    |                                                                                                    |                                                                                                    |
| dødet                                                                                 |                                                                                                    |                                                                                                    |                                                                                                    |
| itadoi                                                                                | AM                                                                                                    | M                                                                                                    |                                                                                                    |
| CP1                                                                                   |                                                                                                    |                                                                                                    |                                                                                                    |
| untatos:                                                                              |                                                                                                    |                                                                                                    |                                                                                                    |
| sefone I:                                                                             |                                                                                                    |                                                                                                    |                                                                                                    |
| lefone 2:                                                                             |                                                                                                    |                                                                                                    |                                                                                                    |
| ekulteri                                                                              |                                                                                                    |                                                                                                    |                                                                                                    |
| uc.                                                                                   |                                                                                                    |                                                                                                    |                                                                                                    |
| mali                                                                                  |                                                                                                    |                                                                                                    |                                                                                                    |
| mail Comercial:                                                                       |                                                                                                    |                                                                                                    |                                                                                                    |
| me Page:                                                                              |                                                                                                    |                                                                                                    |                                                                                                    |
| -                                                                                     |                                                                                                    |                                                                                                    |                                                                                                    |
|                                                                                       | annos da uso a a                                                                                                    |                                                                                                    |                                                                                                    |

FIGURA 11: Cadastro de anunciante na conta da agência

 Caso o anunciante já esteja cadastrado no tocou.com a agência poderá solicitar a sua associação. O anunciante solicitado receberá um convite que poderá ser visualizado ao acessar a sua conta no tocou.com e/ou por email através de um link que dará acesso ao mesmo.

| tocou.co                                                           | Home ! Configu                                                                                                    | .irações                                                                                                    | ar Sair                                                                                                    |
|--------------------------------------------------------------------|----------------------------------------------------------------------------------------------------|----------------------------------------------------------------------------------------------------|----------------------------------------------------------------------------------------------------|
| Bem vindo(a) à agênci                                              | ia Agência Playlist                                                                                                    | Marcela                                                                                                    | Usuário Logado: agenciaplaylist@agplaylist.com                                                                    |
| CADASTRO DE AN                                                     | NUNCIANTE NA AGÊNO                                                                                                    | CIA<br>Mensagem exibibida quan<br>já estiver cadastrado para q                                                     | do o anunciante<br>ue seja enviado                                                                                |
| No tocou.co<br>e as emissor<br>O ID tocou<br>O anunciante SEMPRE d | im os anunciantes são caracterizados<br>ras contratadas;<br>"com ê enviado para o email do<br>Jeverá informar o seu 10 tocoux | o convite de asso<br>como Clientes Tos<br>anunciante no momento em que for l<br>com a TODAS as emissoras contratad | ciação.<br>eito o seu cadastro.<br>as para que sejam associados a TDDA5 as suas mídias que serão veiculadas, pois |
|                                                                    | ação serão emitidos os comprovantes                                                                                           | de veiculações das mídias.                                                                                         |                                                                                                    |
|                                                                    | Este CN                                                                                                    | PJ/CPF é referente a um Anur<br>Deseja convidá-lo para fazer p                                                     | iciante que já está cadastrado.<br>barte da sua agência?                                                          |
|                                                                    |                                                                                                    | Confirmar Car                                                                                                    | relar                                                                                                    |
| *Razão Social:                                                     | Mix Publi Publicidade                                                                                                    |                                                                                                    |                                                                                                    |
| *CNPJ\CPF:                                                         | 75635425000176                                                                                                    |                                                                                                    |                                                                                                    |
| Inscrição Estadual:                                                | Mix Publi Publicidade                                                                                                    |                                                                                                    |                                                                                                    |
| Localização:                                                       |                                                                                                    |                                                                                                    |                                                                                                    |
| Endereço:                                                          | Rua b                                                                                                    |                                                                                                    |                                                                                                    |
| Número:                                                            | 654                                                                                                    |                                                                                                    |                                                                                                    |
| Complemento:                                                       | sala 12                                                                                                    |                                                                                                    |                                                                                                    |
| Bairro:                                                            | Centro                                                                                                    |                                                                                                    |                                                                                                    |

FIGURA 12: Anunciante cadastrado - Enviar convite de associação à agência

- Cadastrar novo usuário para os anunciantes da agência: Lista todos os anunciantes que são gerenciados pela agência.
  - Um usuário do tipo administrador poderá cadastrar usuários de acesso a conta dos anunciantes.
  - O usuário terá acesso somente às informações do anunciante para o qual ele foi cadastrado.
  - Para fazer o cadastro acesse a opção "Novo Usuário" referente ao anunciante desejado para que seja aberto o formulário de cadastro de novo usuário.

| em vindo(   | (a) à agência Agência Playlist                                                                                                    | Marcela                                                                                           | ID Tocou.com: 105318     | Usuário Logado: agenciaplay          | list@agplaylist.com |
|-------------|----------------------------------------------------------------------------------------------------|---------------------------------------------------------------------------------------------------|--------------------------|--------------------------------------|---------------------|
| DASTR       | AR USUÁRIOS PARA OS AN                                                                                                    | UNCIANTES DA AGÊNCIA                                                                              |                          |                                      | -                   |
| ione o anun | nciante para o qual você deseja cadastrar um no                                                                                                    | vo usuário:                                                                                       | Cadas                    | trar novo usuário para o anunciante  |                     |
| ID          | Anunciante                                                                                                    | Razão Social                                                                                      |                          | CNPJ / CPF                           | Novo Usuário        |
| 1053        | MixPubli                                                                                                    | Mix Publi Publicidade                                                                             | 5                        | 75635425000176                       |                     |
| 1082        | Anuncios Tocou - Th Guimarães                                                                                                    | Anuncios Tocou - Th Guima                                                                         | arães                    | 07595755689                          | 4                   |
|             | S: Tocou :: - Mozilla Firefox                                                                                                    | wUserAgencyTocouClient2.aspx?codigo=10538.cri                                                     | pt=17CC4EFA7BF7D9E63C996 | S83DD9D8F5                           |                     |
|             | <ul> <li>Dades de Usuárie:</li> </ul>                                                                                                    | wUserAgencyTocouClient2.aspx?codigo=10538.cri<br>Cadastrar Novo Usuário                           | pt=17CC4EFA78F7D9E63C996 | <b>- 口 区</b><br>i830D9D0F5 公         |                     |
|             | <ul> <li>Tocou :: - Mozilla Firefox</li> <li>http://tocou.com:8080/tocou/CadNe</li> <li>Dados do Usuário:</li> <li>Home do Usuário:</li> </ul>                           | MUserAgencyTocouClient2.aspx?codigo=10538cri                                                      | pt=17CC4EFA78F7D9E63C994 | E III X<br>SEADDODEF5 ☆              |                     |
|             | i: Tocou :: - Mozilla Firefox   http://tocou.com:8080/tocou/CadNe     Dados do Usuário:   Home do Usuário:   Login:                                                      | wUserAgencyTocouClient2.aspx?codigo=10538cri                                                      | pt=17CC4EFA78F7D9E63C996 | E III X<br>SEADD9D6F5 ☆              |                     |
|             | it Tocou :: - Mozilla Firefox   http://tocou.com:8080/tocou/CadNe     Dados do Usuário:   Home do Usuário:   Login:   Senha:                                             | wUserAgencyTocouClient2.aspx?codigo=10538cri                                                      | pt=17CC4EFA78F7D9E63C996 | E 区<br>SBBDD9D8F5 公<br>Tela de cadas | tro de usuário      |
|             | i: Tocou :: - Mozilla Firefox   http://tocou.com:8080/tocou/CadNe     Dados do Usuário:   Home do Usuário: Login: Senha: * Confirmação de Senha:                         | wUserAgencyTocouClient2.aspx?codigo=10538.cri                                                     | pt=17CC4EFA78F7D9E63C994 | Tela de cadas                        | tro de usuário      |
|             | Tocou :: - Mozilla Firefox   http://tocou.com:8080/tocou/CadNe     Dados do Usuário:   Home do Usuário:   Login:   Senha:   * Confirmação de Senha:   Tipo de usuário    | MUserAgencyTocouClient2.aspx?codigo=10538cri                                                      | pt=17CC4EFA78F7D9E63C994 | Tela de cadas                        | tro de usuário      |
|             | it Tocou :: - Mozilla Firefox   http://tocou.com:8080/tocou/CadNe     Dados do Usuário:   Home do Usuário:   Login:   Senha:   * Confirmação de Senha:   Tipo de usuário | wUserAgencyTocouClient2.aspx?codigo=10538cri<br>Cadastrar Novo Usuário<br>Administrador ORestrito | pt=17CC4EFA78F7D9E63C996 | Tela de cadas                        | tro de usuário      |

FIGURA 13: Cadastro de usuários para os anunciantes pertencentes à agência

- Editar/Excluir usuários da agência: Lista todos os usuários cadastrados na conta da agência.
  - Um usuário do tipo administrador poderá editar os dados do usuário ou excluí-lo da conta da agência.

| Dens sinds/s) >     | - Partie A - Partie District                                                   | Managala                                                            |                               | the state the second strength and | kat/No and and at an an |
|---------------------|--------------------------------------------------------------------------------|---------------------------------------------------------------------|-------------------------------|-----------------------------------|-------------------------|
| bem vindo(a) a      | agencia Agencia Playlisc                                                       | Marcela                                                             |                               | Usuario Logado: agenciapiay       | list@agpiaylist.com     |
| DITAR / EX          | CLUIR USUÁRIOS DA AGÊNCI                                                       | 4                                                                   |                               | Editar os dados do                | usuário                 |
| ecione o usuário qu | ie você deseja editar ou excluir da sua agência:                               |                                                                     |                               |                                   |                         |
| ID                  | Nome do Usuário                                                                | Login                                                               |                               | Email                             | Editar Exclu            |
| 303                 | Pedro Alves                                                                    | pedroalves@agplay                                                   | vlist.com.br                  | pedroalves@agplaylist.com.br      | C CO                    |
| 304                 | Luciana                                                                        | luciana@agplayli:                                                   | st.com.br                     | luciana@agplaylist.com.br         | 10                      |
|                     | Copyrig                                                                        | ht© 2009 - Tocou.com. Todos os direito                              | os reservados. (31) 2136-2900 | 1                                 | $\leq$                  |
| 9 :: Tocou :: -     | Mozilla Firefox                                                                |                                                                     |                               | Excluir usuário                   | a conta do              |
| http://tocou        | .com:8080/Tocou/DeleteUsersAgencys.aspx?codigc                                 | =303&cript=BBCBB1E844266F4ABDFC                                     | 29B3D8A64628607FA47E 😭        | 2                                 |                         |
| -XCLUTR US          | UÁRIO                                                                          |                                                                     |                               |                                   |                         |
| ados do usuário     |                                                                                |                                                                     |                               |                                   |                         |
| Nome:               | Pedro Alves                                                                    |                                                                     |                               |                                   |                         |
| Login               | pedroalves@agplaylist.com.br                                                   |                                                                     |                               |                                   |                         |
| Login.              | nedroalves@agnlaulist.com.br                                                   | 🥮 :: Tocou :: - Mozil                                               | lla Firefox                   |                                   |                         |
| Senha:              | pedroalves@agplayils.com.br                                                    | ( http://tocou.com:8                                                | 080/Tocou/EditUsersAgencys.   | aspx?codigo=303&cript=BBCBB1E8442 | 266F4ABDFC29B3D8A6      |
|                     | Еж                                                                             | alterar dado                                                        | OS DO USUÁRIO                 |                                   |                         |
| Concluído           |                                                                                | Preencha os campos refere                                           | entes aos dados que devem se  | er alterados do usuário;          |                         |
|                     |                                                                                | Dados do usuário:                                                   |                               |                                   |                         |
|                     |                                                                                | *Nome:                                                              | Pedro Alv                     | /es                               |                         |
| usuá                | Tela para excluir o<br>rio da conta da adência                                 | *Login:                                                             | pedroalves                    | @agplaylist.com.br                |                         |
| qu                  | ando for acionado o botão excluir                                              | *Senha:                                                             |                               |                                   |                         |
|                     |                                                                                |                                                                     |                               |                                   |                         |
| Te<br>do usua       | ela para alter os dados<br>ário da conta do anunciante<br>uando for acionado o | <ul> <li>Confirmação de Senha:</li> <li>Tipo de Usuário:</li> </ul> | <ul> <li>Admini</li> </ul>    | istrador ORestrito                |                         |
|                     | botão Editar                                                                   |                                                                     |                               | Alforat                           |                         |
|                     |                                                                                |                                                                     |                               | Alteral Limpar                    |                         |
|                     |                                                                                |                                                                     |                               |                                   |                         |

FIGURA 13: Editar ou excluir usuários da conta da agência

- Editar/Excluir anunciantes: Lista todos os anunciantes que são gerenciados pela agência.
  - Um usuário do tipo administrador poderá editar os dados cadastrais do anunciante ou excluí-lo da conta da agência.

| CLUIR / EDITAR DADOS DOS ANUNCIANTES DA AGÊNCIA  edutore a sundirete que voié deseja edier os dados do sundir de sua apindos                                                                                                    | Bem vindo(a) à ag       | ência Agência Playlist                      | Marcela                            | ID Tocou.com: 108234                  | Usuário Logado: agenciaplayli                  | ist@agplaylist.co               |
|----------------------------------------------------------------------------------------------------|-------------------------|---------------------------------------------|------------------------------------|---------------------------------------|------------------------------------------------|---------------------------------|
| Dial       Aunciante       Razdo Social       CN1/CP       Editor         1053       Neshab       Mic Pub Publicidade       75655625000176       Control         1062       Anunciantes       0756775569       Control       Control       Contro       Contro       Control       Con                                                                                                    | XCLUIR / EDI            | TAR DADOS DOS ANUNC                         | IANTES DA AGÊNCIA                  |                                       | Editar os dados dos anuno pertencente à agênci | ciantes<br>a                    |
| D       Auunclante       Razão Social       CP-97 / CPF       Editor         1053       MoS-Acii       McS-Acii       McS-Acii       McS-Acii       Telos Science       Telos Science                                                                                                    | lecione o anunciante qu | ue você deseja editar os dados ou excluir o | la sua agência:                    |                                       |                                                |                                 |
| 1053     Me-Jubil     Mer. Jubi Publicidede     756554:5000176       1082     Anuncies Toccu - Th Gumarñes     Anuncies Toccu - Th Gumarñes     0759755689       21     Toccu : - Mozilial Firefox     Excluir os anunciantes       21     Toccu : - Mozilial Firefox     Image: Toccu - Th Gumarñes     Image: Toccu - Th Gumarñes       21     Toccu : - Mozilial Firefox     Image: Toccu - Th Gumarñes     Image: Toccu - Th Gumarñes       21     Toccu : - Mozilial Firefox     Image: Toccu - Th Gumarñes     Image: Toccu - Th Gumarñes       21     Toccu : - Mozilial Firefox     Image: Toccu - Th Gumarñes     Image: Toccu - Th Gumarñes       21     Toccu : - Mozilial Firefox     Image: Toccu - Th Gumarñes     Image: Toccu - Th Gumarñes       21     Toccu : - Mozilia Firefox     Image: Toccu - Th Gumarñes     Image: Toccu - Th Gumarñes       21     Toccu : - Mozilia Firefox     Image: Toccu - Th Gumarñes     Image: Toccu - Th Gumarñes       21     Toccu : - Mozilia Firefox     Image: Toccu - Th Gumarñes     Image: Toccu - Th Gumarñes       21     Toccu : - Mozilia Firefox     Image: Toccu - Th Gumarñes     Image: Toccu - Th Gumarñes       21     Toccu : - Mozilia Firefox     Image: Toccu - Th Gumarñes     Image: Toccu - Th Gumarñes       21     Toccu : - Mozilia Firefox     Image: Toccu : - Mozilia Firefox     Image: Toccu - Th Gumarñes       21                                                                                                    | ID                      | Anunciante                                  | Razã                               | io Social                             | CNP.J / CPF                                    | Editar Exc                      |
| 1082     Anuncis Tocou - Th Guine Zes     0759575589       Image: State of the state of the state of the                                                                                                    | 1053                    | MixPubli                                    | Mix Publi                          | i Publicidade                         | 75635425000176                                 |                                 |
| Churcheble 2009 - Locus com. Sodie se diverse servader. (31) 2136-2010     Inter://nocus.com/68080/hocus/EditAgencyTocus/Edit2.espat/codgo=10536argH=17CC4EFA7EF709E63C99663D0906F3399080F     Inter://nocus.com/68080/hocus/EditAgencyTocus/Edit2.espat/codgo=10536argH=17CC4EFA7EF709E63C99663D0906F3399080F     Inter://nocus.com/68080/hocus/EditAgencyTocus/Edit2.espat/codgo=10536argH=17CC4EFA7EF709E63C99663D0906F3399080F     Inter://nocus.com/68080/hocus/EditAgencyTocus/Edit2.espat/codgo=10536argH=17CC4EFA7EF709E63C99663D0906F3399080F     Inter://nocus.com/68080/hocus/EditAgencyTocus/Edit2.espat/codgo=10536argH=17C4EFA7EF709E63C99663D0906F3399080F     Inter://nocus.com/68080/hocus/EditAgencyTocus/Edit2.espat/codgo=10536argH=17C4EFA7EF709E     Inter://nocus.com/68080/hocus/EditAgencyTocus/Edit2.espat/codgo=10536argH=17C4EFA7EF709E     Inter://nocus.com/68080/hocus/DeleteAgencyTocus/Edit2.espat/codgo=10536argH=17C4EFA7EF709E     Inter://nocus.com/68080/hocus/DeleteAgencyTocus/Edit2.espat/codgo=10536argH=17C4EFA7EF709E     Inter://nocus.com/68080/hocus/DeleteAgencyTocus/Edit2.espat/codgo=10536argH=17C4EFA7EF709E     Inter://nocus.com/68080/hocus/DeleteAgencyTocus/Edit2.espat/codgo=10536argH=17C4EFA7EF709E     Inter://nocus.com/68080/hocus/DeleteAgencyTocus/Edit2.espat/codgo=10536argH=17C4EFA7EF709E     Inter://nocus.com/68080/hocus/DeleteAgencyTocus/Edit2.espat/codgo=10536argH=17C4EFA7EF709E     Inter://nocus.com/68080/hocus/DeleteAgencyTocus/Edit2.espat/codgo=10536argH=17C4EFA7EF709E     Inter://nocus.com/68080/hocus/DeleteAgencyTocus/Edit2.espat/codgo=10536argH=17C4EFA7EF709E     Inter://nocus.com/68080/hocus/E                                                                                                    | 1082                    | Anuncios Tocou - Th Guimarães               | Anuncios Tocc                      | ou - Th Guimarães                     | 07595755689                                    |                                 |
| Consultation       Consultation       Consultation <td< td=""><td></td><td></td><td></td><td></td><td>Excluir os anu</td><td>inciantes</td></td<>                                                                                                    |                         |                                             |                                    |                                       | Excluir os anu                                 | inciantes                       |
| Interplaceout/catalgencyTocout/clent2.aspx?codage=1053script=17C14EFA78F709E63C99683C09098F3599688F ①   ALTERAR DADOS DO ANUNCIANTE   rencha os campos referentes aco dados que devem ser alterados do anunciante:   ados do anunciante:   Mix Publi   Yone do Anunciante:   Mix Publi   PMX:Publi Publicidade   PMX:Publi Publicidade <td>) :: Tocou :: - Mo</td> <td>zilla Firefox</td> <td>nvriabt© 2009 - Tocou com Todos</td> <td>os direitos reservados (31) 2136-2900</td> <td>da conta da a</td> <td>agéncia</td>                                                                                                    | ) :: Tocou :: - Mo      | zilla Firefox                               | nvriabt© 2009 - Tocou com Todos    | os direitos reservados (31) 2136-2900 | da conta da a                                  | agéncia                         |
| ALTERAR DADOS DO ANUNCIANTE  reencha os campos referentes aos dados que devem ser alterados do anunciante  reencha os campos referentes aos dados que devem ser alterados do anunciante  ados do anunciante:  Nome do Anunciante:  Nome do Anunciante:  Anunciante:  Anunciante:  Nome do Anunciante:  Nome do Anunciante:  Nome do Anunciante:  Anunciante:  Anunciante:  Nome do Anunciante:  Anunciante:  Anunci                                                                                                    | http://tocou.com        | n:8080/tocou/EditAgencyTocouClient2.asp     | x?codigo=1053&cript=17CC4EFA7B     | F7D9E63C99683DD9D8F53590B8FI 🏠        |                                                |                                 |
| reencha os campos referentes aos dados que devem ser alterados do anunciante:   hados do anunciante: MisPubli   Nome do Anunciante: MisPubli   Razão Social: Mix Publi Publicidade   CNPJICPF: 75635425000176   Nome do Anunciante: MisPubli   rescrição Estadual: Mix Publi Publicidade   oralização: Mix Publi Publicidade   indereço: 654   conjemento: sala 12   indereço: findereço:   sala 12 Número:   idade: Ipatinga   idade: ipatinga   idade: ipatinga   idade: ipatinga   idade: ipatinga   idade: ipatinga   idade: ipatinga   idade: ipatinga   idade: ipatinga   idade: ipatinga   idade: ipatinga   idade: ipatinga   idade: ipatinga   idade: ipatinga   idade: ipatinga                                                                                                    | ALTERAR DAD             | DOS DO ANUNCIANTE                           |                                    | ^                                     | Tela para edição<br>anunciante perten          | dos dados do<br>cente à agência |
| sados do anunciante:     Miter     Miter                                                                                                    | reencha os campos ref   | erentes aos dados que devem ser alterad     | os do anunciante:<br>ම :: Tocou :: | - Mozilla Firefox                     | duando lor a<br>botão E                        | ditar                           |
| Nome do Anunciante: MixPubli<br>Razão Social: MixPubli Publicidade<br>CNPJ(CFF: 75635425000176 *Nome do Anunciante: MixPubli Publicidade<br>scorição Estadual: Mix Publi Publicidade *Razão Social: Mix Publi Publicidade<br>*CNPJ(CFF: 75635425000176 *Nome do Anunciante: MixPubli Publicidade<br>*CNPJ(CFF: 75635425000176 *CNPJ(CFF: 75635425000176 *CNPJ(CFF: 1000) *CNPJ(CFF: 1000) *CNPJ(CF                                                                                                    | ados do anunciante      | 2:                                          | http://toco                        | u.com:8080/tocou/DeleteAgencyTocouCl  | ent2.aspx?codigo=1053&cript=17C                | 4EFA7BF7D9E63C                  |
| Razão Social:<br>Mix Publi Publicidade<br>nscrição Estadual:<br>Mix Publi Publicidade<br>nscrição Estadual:<br>Mix Publi Publicidade<br>Razão Social:<br>Mix Publi Publicidade<br>Razão Social:<br>Mix Publi Publicidade<br>Razão Social:<br>Mix Publi Publicidade<br>Razão Social:<br>Mix Publi Publicidade<br>Mix Publi Publicidade                | Nome do Anunciante:     | MixPubli                                    | EXCLUTE A                          | NUNCIANTE DA AGÊNCI                   | Δ                                              | ·                               |
| CNPJ\CPF: 75635425000176   nscrição Estadual: Mix Publi Publicidade   nscrição Estadual: Mix Publi Publicidade   racaização: racaização:   ndereço: Rua b   túmero: 654   ooplemento: sala 12   airo: Centro   stado: MS   MS Image   stado: MS   MS Image   tímero: Centro   stado: MS   MS Image   tímero: Centro   stado: MS   MS Image   tímero: Centro   stado: MS   MS Image   tímero: Centro   tímero: Centro   tímero: Centro   tímero: Centro   tídade: Ipatinga   tímero: Centro   tímero: Centro   tímero: Sala 12   tímero: Sala 12   tímero: Sala 12   tímero: Sala 12   tímero: Sala 12   tímero: Centro   tímero: Sala 12   tímero: Centro   tímero: Sala 12   tímero: Centro   tímero: Centro   tímero: Centro   tímero: Centro   tímero: Centro   tímero: Centro   tímero: Centro   tímero: Centro                                                                                                    | Razão Social:           | Mix Publi Publicidade                       | EAGEORAT                           |                                       |                                                |                                 |
| CNP1/CPF:     75635425000176     *Nome do Anunciante:     Mix Publi       nscrição Estadual:     Mix Publi Publicidade     *Razão Social:     Mix Publi Publicidade       ocalização:     *CNP1/CPF:     75635425000176       inscrição Estadual:     *Razão Social:     Mix Publi Publicidade       inscrição Estadual:     Inscrição Estadual:     Mix Publi Publicidade       inscrição Estadual:     Inscrição Estadual:     Mix Publi Publicidade       inscrição Estadual:     Inscrição Estadual:     Mix Publi Publicidade       inscrição Estadual:     Inscrição Estadual:     Mix Publi Publicidade       inscrição Estadual:     Inscrição Estadual:     Mix Publi Publicidade       inscrição Estadual:     Inscrição Estadual:     Mix Publi Publicidade       inscrição Estadual:     Inscrição Estadual:     Mix Publi Publicidade       inscrição Estadual:     Inscrição Estadual:     Mix Publi Publicidade       inscrição Estadual:     Inscrição Estadual:     Inscrição Estadual:       inscrição Estadual:     Inscrição Estadual:     Inscrição Estadual:       inscrição Estadual:     Inscrição Estadual:     Inscrição Estadual:       inscrição Estadual:     Inscrição Estadual:     Inscrição Estadual:       indereso:     Inscrição Estadual:     Inscrição Estadual:       idade:     Inscrição Estadual:     Inscrição Estadua                                                                                                    |                         |                                             | Dados do anunia                    | ante:                                 |                                                |                                 |
| scrijšo Estadual: Mix Publi Publicidade *Razão Social: Mix Publi Publicidade 75635425000176 75635425000176 Inscrijšo Estadual: Mix Publi Publicidade Inscrijšo Estadual: Mix Publi Publicidade Inscrijšo Estadual: Inscrijšo Estadual: Conflemento: Inscrijšo Estadual: Inscrijšo Estadual: Inscrijšo Estadu                                                                                                    | CNPJ\CPF:               | 75635425000176                              | *Nome do Anuncia                   | nte: MixPubli                         |                                                |                                 |
| ocalização:     75635425000176       indereşo:     Rua b       úmero:     654       omplemento:     sala 12       idade:     Ipatinga       stado:     MG       MG     Estado:       MG     Estado:                                                                                                    | nscrição Estadual:      | Mix Publi Publicidade                       | *Razão Social:                     | Mix Publi Pub                         | licidade                                       |                                 |
| ocalização:   ndereço:   Rua b   túmero:   654   conplemento:   sala 12   airro:   Centro   stado:   MS   MS <td></td> <td></td> <td>*CNPJ\CPE:</td> <td>75635425000</td> <td>76</td> <td></td>                                                                                                    |                         |                                             | *CNPJ\CPE:                         | 75635425000                           | 76                                             |                                 |
| Inscrição Estadual:<br>Inscrição Estadual:<br>Inscrição | ocalização:             |                                             |                                    | Mix Publi Publ                        | icidade                                        |                                 |
| Linero:     654     Localização:       complemento:     sala 12     Endereço:     Rua b       airro:     Centro     654       idade:     Ipatinga     complemento:     sala 12       stado:     MG     Bairro:     Centro       concluído     Estado:     MG     Ipatinga                                                                                                    | indereço:               | Rua b                                       | Inscrição Estadual:                |                                       |                                                |                                 |
| complemento:     sala 12     Endereço:     Pua b       airro:     Centro     654       idade:     Ipatinga     Complemento:     sala 12       stado:     MG     Centro       iconcluído     Estado:     Ipatinga                                                                                                    | úmero:                  | 654                                         | Localização:                       |                                       |                                                |                                 |
| airo: Centro 654<br>idade: Ipatinga Complemento: sala 12<br>bitade: MG Centro Centro Centr                                                                                                    | omplemento:             | sala 12                                     | Endereço:                          | Rua b                                 |                                                |                                 |
| idade: Ipatinga Complemento: sala 12<br>stado: MG Centro Ipatinga Cidade: Ipatinga Cidade: Ipatinga Cidade: MG Cidade: MG                                                                                                    | airro:                  | Centro                                      | Número:                            | 654                                   |                                                |                                 |
| stado: MG Centro.<br>stado: MG Centro.<br>ioncluído Estado: MG                                                                                                    |                         | (*                                          | Complemento:                       | sala 12                               |                                                |                                 |
| MG     Ipatinga       Cidade:     Ipatinga       Toncluído     Estado:                                                                                                    | uaue:                   | thariuða                                    | Bairro:                            | Centro                                |                                                |                                 |
| Tonckuido MG                                                                                                    | stado:                  | MG 🔶 💌                                      | Cidade:                            | Ipatinga                              |                                                |                                 |
| oncluido Estadu.                                                                                                    |                         |                                             | Eduados                            | MG                                    |                                                |                                 |
| Tela para exclusão do                                                                                                    | Ioncluído               | Tela para exclusão do                       | Estauu;                            | 35160-000                             |                                                |                                 |
|                                                                                                    |                         | botão Excluir                               |                                    |                                       |                                                |                                 |

FIGURA 14: Editar ou excluir anunciantes da conta da agência

- Editar/Excluir usuários dos anunciantes da agência: Lista todos os anunciantes que são gerenciados pela agência e seus respectivos usuários.
  - Um usuário do tipo administrador poderá editar os dados do usuário ou excluí-lo da conta do anunciante.

| en vinde(a) à signites Agénites Pergetet berefet to rescular degra usadire<br>TTRR / EXCLUIR UISUÁRIOS DOS ANUNCIANTES DA AGÉNCIA<br>Under a vandadate pars a cui vice diesta ettar ou excluir augun usadire<br>tore ou unadate pars a cui vice diesta ettar ou excluir augun usadire<br>Cognital Passa - No Pala Palackalska<br>2005 Anunciante augun usadire<br>Cognital Passa - No Pala Palackalska<br>2005 Anunciante augun usadire<br>Cognital Passa - No Pala Palackalska<br>2005 Anunciante augun usadire<br>Cognital Passa - No Pala Palackalska<br>2005 Anunciante se seconate<br>Cognital Passa - No Pala Palackalska<br>2005 Anunciante se seconate<br>2010 Concertante augun usadire<br>2010 Anunciante augun usadire<br>2010 Anunciante se seconate<br>2010 Concertante augun usadire<br>2010 Anunciante se seconate<br>2010 Concertante augun usadire<br>2010 Concertante augun usadire<br>2010 Concertante augun usadire<br>2010 Anunciante se seconate<br>2010 Concertante augun usadire<br>2010 Concertante augun usadire<br>20 | DCOU.COM                                                                                                 | Home Configurações                     |                                           |                                                | <b>2</b> 54                           |            |                     |
|----------------------------------------------------------------------------------------------------|----------------------------------------------------------------------------------------------------|----------------------------------------|-------------------------------------------|------------------------------------------------|---------------------------------------|------------|---------------------|
| TTRR / EXCLUIR USUÁRIOS DOS ANUNCIANTES DA AGÊNCIA  TO Anaccanic Caracita igan susteire  To Anaccanic Caracita igan susteire  To Anaccanic Caracita igan susteire  Caracita isa de nue de lessa inter susteire international de la factor de la factor de la                                                                                                    | Bem vindo(a) à agência Agência Pl                                                                        | aylist                                 | Marcela                                   | Usuário Logado: age                            | nciaplaylist@agplaylist.com           |            |                     |
| TTINKY EXCLUTE VSDAR OSCIULOUS DUS ANOUNCIUM THES DA ACCURATING THE AND ACCURATING THE AND ACCURATING THE AN                                                                                                    |                                                                                                    |                                        |                                           |                                                |                                       |            |                     |
| ene a survice te per a qual mode disegle activa ou excluter algun vusuite:<br>The Dia Auruciante and the Color Phi Qual mode disegle activa ou excluter algun vusuite:<br>The Dia Auruciant Cool - Thi Qualmar Meet<br>Auruciant Cool - Thi Qualmar Meet<br>Coopyright Qual Qual - Taccurcant. Todas on director services. (31) 2136-23000<br>Coopyright Qual Qual - Taccurcant. Todas on director services. (31) 2136-23000<br>Auruciant est Auruciants Toccu - Thi Guimar Meet<br>The Dia Auruciant and and and and and and and and and and                                                                                                    | TTAK / EXCLUIR 030A                                                                                      | KTOP DOP MINORACIMI                    | TES DA AGENCIA                            | visualizar os<br>pertencentes ar<br>selecior   | o anunciante<br>nado                  |            |                     |
| Dip     Ammenante     Razia Saccial     CPV / Presiderer Haufer       053     Markhäl     Mis hall Publicidiodi     756/55/25000176       026     Anuncio Tocu - Ih Guimardie     Anuncio Tocu - Ih Guimardie     075/57/558/9       Copyright 2009 - Tocu - Chi Guimardies       Copyright 2009 - Tocu - Th Guimardies       Copyright 2009 - Tocu - Chi Guimardies       Copyright 2009 - Tocu - Chi Guimardies       Copyright 2009 - Tocu - Chi Guimardies       Copyright 2009 - Tocu - Th Guimardies       Copyright 2009 - Tocu - Th Guimardies       Copyright 2009 - Tocu - Th Guimardies          Copyright 2009 - Tocu - Th Guimardies       Copyright 2009 - Tocu - Th Guimardies       Copyright 2009 - Tocu - Th Guimardies       Copyright 2009 - Tocu - Th Guimardies       Copyright 2009 - Tocu - Th Guimardies       Copyright 2009 - Tocu - Th Guimardies       Copyright 2009 - Tocu - Th Guimardies       Copyright 2009 - Tocu - Th Guimardies       Copyright 2009 - Tocu - Th Guimardies       Copyright 2009 - Tocu - Th Guimardies       Copyright 2009 - Tocu - Th Guimardies       Copyright 2009 - Tocu - Th Guimardies       Copyright 2                                                                                                    | cione o anunciante para a qual você des                                                                  | eja editar ou excluir algum usuário    |                                           |                                                |                                       |            |                     |
| db3       Michelit       Nick Hub Rubiclasies       75055432000176         022       Aruncis Tocou - Th Gumarilies       0750575569         Copyright D. 2009 - Tocou.com. Todos os diretos reservados. (3) 2126-0300         RUÁRIOS         Dia Nome do Ussária       0790775569         Dia Nome do Ussária       0790775690         Dia Nome do Ussária       0790775600         Dia Nome do Ussária       0000       Tocou.com. Todos os diretos reservados. (3) 2126-0300         Dia Nome do Ussária       0000       Tocou.com. Todos os diretos reservados. (3) 2126-0300         Dia Nome do Ussária       0000       Tocou.com. Todos os diretos reservados. (3) 2126-0300         Dia Nome do Ussária       0000       Tocou.com. Todos os diretos reservados. (3) 2126-0300         Dia Nome do Ussária       0000       Tocou.com. Todos os diretos reservados. (3) 2126-0300         Tocou.com. do Ussária       00000       Tocou.com. Todos os diretos reservados do usuário:         Tocou.com. do Ussária       00000       Tocou.com. Todos os diretos reservados do usuário:         Tocou.com. do Usuária       Tocou.com. Todos os diretos reservados do usuário:         Tocou :: Mozella Firefox <td ::="" colspan="2" firefox<<="" mozella="" td="" usorou=""><td>ID Anuncia</td><td>inte</td><td>Razão Social</td><td>CNPJ / CPF</td><td>Visualizar Usuários</td></td>                                                                                                    | <td>ID Anuncia</td> <td>inte</td> <td>Razão Social</td> <td>CNPJ / CPF</td> <td>Visualizar Usuários</td> |                                        | ID Anuncia                                | inte                                           | Razão Social                          | CNPJ / CPF | Visualizar Usuários |
| 002     Anuncis Tacou - Th Galmaries     0795575649       Capyright@ 2009 - Tocou.com. Todos os dintos reservados. (31) 2136-2000       CApyright@ 2009 - Tocou.com. Todos os dintos reservados. (31) 2136-2000       CAPUNCIENTE: Anuncios Toccu - Th Gaimaries       Capyright@ 2009 - Tocou.com. Todos os dintos reservados. (31) 2136-2000       CAPUNCIENTE: Anuncios Toccu - Th Gaimaries       Capyright@ 2009 - Tocou.com. Todos os dintos reservados. (31) 2136-2000       Capyright@ 2009 - Tocou.com. To Course os dintos reservados. (31) 2136-2000       Capyright@ 2009 - Tocou.com. To Course os dintos reservados. (31) 2136-2000       Capyright@ 2009 - Tocou.com. To Course os dintos reservados. (31) 2136-2000       Capyright@ 2009 - Tocou.com. To Course os dintos reservados. (31) 2136-2000       Capyright@ 2009 - Tocou.com. To Course os dintos reservados. (31) 2136-2000       Capyright@ 2009 - Tocou.com. To Course os dintos reservados. (31) 2136-2000       Capyright@ 2009 - Tocou.com. To Course os dintos reservados. (31) 2136-2000       Capyright@ 2009 - Tocou.com. To Course os dintos reservados. (31) 2136-2000       Capyright@ 2009 - Tocou.com. To Course os dintos reservados. (31) 2136-2000       Capyright@ 2000 - Com.br       Capyright@ 2000 - Com.br       Capyright@ 2000 - Com.br       Capyright@ 2000 - Com.br       C                                                                                                    | .053 MixPul                                                                                              | bli                                    | Mix Publi Publicidade                     | 75635425000176                                 | <b>X</b> 2                            |            |                     |
| Copyrights 2009 - Tocou.com. Todos os direitos reservados; (31) 2135-2000         UÁRIOS         Data da exuaciante seleconado:         10       Tonal do exuaciante seleconado:         Di Nome do Usuário       Cogin do exuaciante seleconado:         Di Nome do Usuário       Cogin do exuaciante seleconado:         Di Nome do Usuário       Condition do exuaciante seleconado:         Di Nome do Usuário       Condition do exuaciante seleconado:         Triago Ribeiro       condition de exuaciante seleconado:         Totago Ribeiro       condition de exuaciante seleconado:         Totago Ribeiro       condition de exuaciante seleconado:         Totago Ribeiro       Condition de exuaciante seleconado:         Totago Ribeiro       Condition de exuaciante seleconado:         Totago Ribeiro       Condition de exuaciante seleconado:         Condition de exuaciante seleconado:       Condition de exuaciante seleconado:         Totago Ribeiro       Condition de exuaciante seleconado:         Condition de exuaciante seleconado:       Condition de exuaciante seleconado:       Co                                                                                                    | 082 Anuncios Tocou -                                                                                     | Th Guimarães                           | Anuncios Tocou - Th Guimarães             | 07595755689                                    |                                       |            |                     |
| Copyright 2 2009 - Toroou .com. Tados os direitos reservados. (31) 2136-2200  UÁRIOS  Anunciante: Anundos Toccu - Th Guimarães  one o usuário que você deseja exclar do anunciante selecionado:           D       Nome do Usuário       Logn       Enal       Editor E         22       Thiago Ribeiro       20. thiago@yahoo.com.br       20. thiago@yahoo.com.br       0         2       Thiago Ribeiro       20. thiago@yahoo.com.br       20. thiago@yahoo.com.br       0         2       Thiago Ribeiro       20. thiago@yahoo.com.br       0       0         1       Itatri / Itatri / Itatri / Itatri / Itatri / Itatri / Itatri / Itatri / Itatri / Itatri / Itatri / Itatri / Itatri / Itatri / Itatri / Itatri / Itatri / Itatri / Itatri / Itatri / Itatri / Itatri / Itatri / Itatri / Itatri / Itatri / Itago Ribeiro       0       0         04do       Administrador © Restrito       Dados do usuário:       Thiago Ribeiro       20. thiago@yahoo.com.br         04do       Mareiri       Longar       Thiago Ribeiro       20. thiago@yahoo.com.br         04do       Mareiri       Longar       Thiago Ribeiro       20. thiago@yahoo.com.br         04do       Mareiri       Longar       Thiago Ribeiro       20. thiago@yahoo.com.br         04do       Mareiri       Longar       Itati / Itago Ribeiro       20. thiago@yahoo.com.br         04do       Mareiri       Longari       Itati / Itago Ribeiro                                                                                                    |                                                                                                    |                                        |                                           |                                                |                                       |            |                     |
| UARIOS  Anunciante: Anuncios Toccu - Th Guinarăes                                                                                                    |                                                                                                    | Copyright@ 2                           | 009 - Tocou.com. Todos os direitos reserv | ados. (31) 2136-2900                           |                                       |            |                     |
| Anunciante: Anundos Tocou - Th Guimarães                                                                                                    | LIÁRIOS                                                                                                  |                                        |                                           |                                                |                                       |            |                     |
| Anunciante: Anuncios Toccu - Th Guimarães                                                                                                    |                                                                                                    |                                        |                                           |                                                |                                       |            |                     |
| bore o usuálno que você deseja excluir do anundante selecionado:<br>I <u>Nome do Usuário Login Enal citar is</u><br>232 <u>Triago Rbeiro</u> 20.1Hiago@yahoo.com.br<br><b>Concu :: - Mozilla Firefox</b><br><b>I triago Rbeiro</b><br>me:<br>me:<br>me:<br>me:<br>me:<br>me:<br>me:<br>me:                                                                                                    |                                                                                                    | Anu                                    | nciante: Anuncios Tocou - Th              | n Guimarães                                    |                                       |            |                     |
| tone o usušrb que você deseja exclui do anunciante selectonado:                                                                                                    |                                                                                                    |                                        |                                           |                                                | <b>V</b>                              |            |                     |
| Dime do Usuário       Login       Enail       Editor Editario         222       Triago Ribeiro       zoi.thiago@yahoo.com.br       zoi.thiago@yahoo.com.br       zoi.thiago@yahoo.com.br         1       http://tocou.com/8080/tocou/EditUserAgencyTocouClent.aspx?codigo=2328crpt=4F0F5C96CA8457CCD84C30F91C08558D7.E6: {Tela para excluir o turo data data data data data data data dat                                                                                                    |                                                                                                    |                                        |                                           |                                                |                                       |            |                     |
| ID     Nome do Usuário     Login     Enail     Enail     Editar E       232     Thiago Ribeiro     zoi.thiago@yahoo.com.br     zoi.thiago@yahoo.com.br     zoi.thiago@yahoo.com.br       232     Thiago Ribeiro     zoi.thiago@yahoo.com.br     zoi.thiago@yahoo.com.br     zoi.thiago@yahoo.com.br       232     Torout :: - MozIlla Firefox     Image Ribeiro     Image Ribeiro     Image Ribeiro       1     http://tocou.com/8080/tocou/EditUserAgencyTocouClent.aspx?codigo=2328cript=#F0#5C96CA8457CCD84C30F91C0555B07E6; C     Image Ribeiro     Image Ribeiro       1     Triago Ribeiro     Image Ribeiro     Image Ribeiro     Image Ribeiro       1     Triago Ribeiro     Image Ribeiro     Image Ribeiro     Image Ribeiro       1     zoi.thiago@yahoo.com.br     Image Ribeiro     Image Ribeiro     Image Ribeiro       1     triangio@yahoo.com.br     Image Ribeiro     Image Ribeiro     Image Ribeiro       1     triangio@yahoo.com.br     Image Ribeiro     Image Ribeiro     Image Ribeiro       1     Administrador O Restrito     Restrito     Image Ribeiro     Image Ribeiro       6dido     Image Ribeiro     Image Ribeiro     Image Ribeiro     Image Ribeiro       6dido     Image Ribeiro     Image Ribeiro     Image Ribeiro     Image Ribeiro       6dido     Image Ribeiro                                                                                                    | one o usuario que voce deseja excluir                                                                    | do anunciante selecionado:             |                                           |                                                |                                       |            |                     |
| 222 Thágô Rbeiro 2011 Hidgo Rbeiro 2011 Hidgo Rbeiro 2011 Hidgo Rbeiro 2012 Hidgo Rbeiro 2012 Hidgo Rb                                                                                                    | ID Nome                                                                                                  | e do Usuário                           | Login                                     | Email                                          | Editar Exe                            |            |                     |
|                                                                                                    |                                                                                                    |                                        |                                           |                                                |                                       |            |                     |
| TRAP.//docuster.com/processer.gency to concluse myser volume asper conjugation of a constant of a second of a constant of a second of a constant of a second of a constant of a second of a constant of a second of a constant of a second of a constant of a second of a constant of a second of a constant of a second of a second of a                                                                                                    | :: Tocou :: - Mozilla Firefox                                                                            | kerdaepouTocouClient -sonv2cedia       |                                           |                                                |                                       |            |                     |
| TERAR DADOS DO USUÁRIO   enche as campos referentes aos dados que devem ser elterados do usuário: me: triango Rbeiro zoithiago@yahoo.com.br in: zoithiago@yahoo.com.br in: de Usuario: Administrador @Restrito Kterar Limpar Dados do usuário: Nome: Thiago Rbeiro zoithiago@yahoo.com.br EXCLUIR USUÁRIO Dados do usuário: Nome: Thiago Rbeiro cuidido Nome: Thiago Rbeiro couldido Conduido Conduido Conduido                                                                                                    |                                                                                                    | sor Agency rocodelic inclusion, could  | -2020chpc-11 of 303000013700001630        | ы Утеббаавитев. Ш                              |                                       |            |                     |
| enche os campos referentes aos dados que devem ser alterados do usuário:<br>me: Thiago Ribeiro<br>gin: zoithiago@yahoo.com.br<br>nha:<br>nfirmação de Senha:<br>ide Usuario: Administrador @ Restrito<br>Administrador @ Restrito<br>Atterar Limpar<br>nduído Nome: Thiago Ribeiro<br>bados do usuário:<br>Atterar Limpar<br>nduído Nome: Thiago Ribeiro<br>bados do usuário:<br>Thiago Ribeiro<br>bados do usuário:<br>Thiago Ribeiro<br>bados do usuário:<br>Concluído<br>Concluído<br>Concluído                                                                                                    | TERAR DADOS DO USU                                                                                       | JÁRIO                                  |                                           |                                                |                                       |            |                     |
| los do usuário:<br>me: Thiago Ribeiro<br>zoi.thiago@yahoo.com.br<br>firmação de Senha:<br>de Usuario: Administrador @Restrito<br>Caldido<br>Administrador @Restrito<br>Caldido<br>Atterar Limpar<br>cluido<br>Nome: Thiago Ribeiro<br>Login: zoi.thiago@yahoo.com.br<br>Excluir<br>Login: zoi.thiago@yahoo.com.br<br>Excluir                                                                                                    | ncha os campos referentes aos dados                                                                      | que devem ser alterados do usuár       | io:                                       |                                                |                                       |            |                     |
| me: Thiago Ribeiro  pin: zoi.thiago@yahoo.com.br  pin: conduido  pin: conduido  p                                                                                                    | dos do usuário:                                                                                          |                                        |                                           |                                                |                                       |            |                     |
| gin: zoi.thiago@yahoo.com.br                                                                                                    | me:                                                                                                    | Thiago Ribeiro                         |                                           | Tela<br>usuário da                             | para excluir o<br>conta do anunciante |            |                     |
| nh::<br>nfirmação de Senha:<br>ide Usuario:<br>Administrador ○ Restrito<br>Alterar Limpar<br>Tela para editar os dados do<br>usuário pertencente ao anunciante<br>quando for acionado o<br>botão Editar<br>Concluído<br>Concluído                                                                                                    |                                                                                                    | zoi.thiago@yahoo.com.br                |                                           | quand                                          | lo for acionado o otão Excluir        |            |                     |
| nha:<br>nfirmação de Senha:<br>n de Usuario:<br>Atterar Limpar<br>ncluído<br>Atterar Limpar<br>ncluído<br>Tela para editar os dados do<br>usuário pertencente ao anunciante<br>quando for acionado o<br>botão Editar<br>Concluído<br>Concluído                                                                                                    | yını:                                                                                                    |                                        |                                           |                                                |                                       |            |                     |
| nfirmação de Senha:<br>de Usuario:<br>Alterar Limpar<br>ncluído<br>Tela para editar os dados do<br>usuário perfencente ao anunciante<br>quando for acionado o<br>botão Editar<br>Concluído<br>Concluído                                                                                                    | nha:                                                                                                    |                                        | 🕘 :: Tocou :: - Mozilla                   | Firefox                                        | 1                                     |            |                     |
| Administrador Restrito  Atterar  Atterar  Attera                                                                                                    | nfirmação de Senha:                                                                                      |                                        | http://tocou.com:808                      | 0/tocou/DeleteUserAgencyTocouClient.aspx?codig | 0=232&cript=4F0F5C96CA845             |            |                     |
| Alterar       Limpar       Dados do usuário:         naduido       Nome:       Thiago Ribeiro         Vome:       togin:       zoi thiago@yahoo.com.br         Email:       togin:       togin:         Email:       togin:       togin:         Email:       togin:       togin:         Email:       togin:       togin:         Email:       togin:       togin:         Email:       togin:       togin:         Email:       togin:       togin:         Email:       togin:       togin:         Email:       togin:       togin:         Email:       togin:       togin:         Email:       togin:       togin:         Email:       togin:       togin:         Email:       togin:       togin:         Concluido       togin:       togin:         Email:       togin:       togin:         Email:       togin:       togin:         Email:       togin:       togin:         Togin:       togin:       togin:         Togin:       togin:       togin:         Togin:       togin:       togin:         Togin: <td< td=""><td>) de Usuario:</td><td></td><td>ito</td><td></td><td></td></td<>                                                                                                    | ) de Usuario:                                                                                            |                                        | ito                                       |                                                |                                       |            |                     |
| Atterar     Limpar       holdido     Nome:     Thiago Ribeiro       Login:     zoi.thiago@yahoo.com.br       Tela para editar os dados do<br>usuário pertencente ao anunciante<br>quando for acionado o<br>botão Editar     Email:       Concluídio     Excluir                                                                                                    |                                                                                                    |                                        | EXCLUIR USUARI                            | 0                                              |                                       |            |                     |
| nduído Nome: Thiago Ribeiro Thiago Ribeiro Login: Zoi.thiago@yahoo.com.br Email: Email: Excluir Concluído Concluído                                                                                                    |                                                                                                    | Alterar                                | Limpar Dados do usuário:                  |                                                |                                       |            |                     |
| Tela para editar os dados do<br>usuário pertencente ao anunciante<br>quando for acionado o<br>botão Editar     Login:     zoi.thiago@yahoo.com.br       Email:     zoi.thiago@yahoo.com.br       Email:     Zoi.thiago@yahoo.com.br                                                                                                    | ncluído                                                                                                  |                                        | Nome:                                     | Thiago Ribeiro                                 |                                       |            |                     |
| Tela para editar os dados do<br>usuário pertencente ao anunciante<br>quando for acionado o<br>botão Editar<br>Concluído                                                                                                    |                                                                                                    | ↑                                      | Lodo                                      | zoi.thiago@yahoo.com.br                        |                                       |            |                     |
| Tela para editar os dados do<br>usuário pertencente ao anunciante<br>quando for acionado o<br>botão Editar     Email:     201.tritago@yanoo.com.br       Email:     201.tritago@yanoo.com.br                                                                                                    |                                                                                                    |                                        | Login:                                    | ani thinggo@unders.com.br                      |                                       |            |                     |
| Tela para editar os dados do<br>usuário pertencente ao anunciante<br>quando for acionado o<br>botão Editar<br>Concluído                                                                                                    |                                                                                                    |                                        | Email:                                    | 201.thtago@yanoo.com.br                        |                                       |            |                     |
| guando tor actonado o<br>botão Editar<br>Concluído                                                                                                    | Tela para ed<br>usuário pertence                                                                         | itar os dados do<br>ente ao anunciante |                                           | Excluir                                        |                                       |            |                     |
| Concluído                                                                                                    | quando fo<br>botã                                                                                        | o Editar                               |                                           |                                                | -e 1                                  |            |                     |
|                                                                                                    |                                                                                                    |                                        | Concluído                                 |                                                |                                       |            |                     |

FIGURA 15: Editar ou excluir usuários da conta dos anunciantes pertencentes à agência

- Alterar dados da agência: Um usuário do tipo administrador poderá editar os dados cadastrais da agência para atualização ou correção dos mesmos.
  - Os campos "Nome da Agência", "Razão Social" e "CNPJ/CPF" são de preenchimento obrigatório no formulário de edição.
  - O CNPJ/CPF deve ser válido.
- Um usuário do tipo administrador poderá editar os dados cadastrais da agência para atualização ou correção dos mesmos.

| Bem vindo(a) à agê      | ncia Agência Playlist                  | Marcela                                                              | Usuário Logado: agenciaplaylist@agplaylist.com                                                                  |
|-------------------------|----------------------------------------|----------------------------------------------------------------------|----------------------------------------------------------------------------------------------------|
| LTERAR DADO             | OS DA AGÊNCIA                          |                                                                      | is a second second second second second second second second second second second second second second second s |
| eencha os campos refere | entes aos dados que devem ser alterado | os da agência: Os campos com (*) são de<br>preenchimento obrigatório | <b>N</b>                                                                                                    |
| ados da agência:        |                                        | quando os dados da agência<br>forem editados                         | /                                                                                                    |
| Nome da Agência:        | Agência Playlist                       |                                                                      |                                                                                                    |
| tazão Social:           | Agência Playlist Ltda                  |                                                                      |                                                                                                    |
| CNPJ\CPF:               | 11111111111                            |                                                                      |                                                                                                    |
| iscrição Estadual:      |                                        |                                                                      |                                                                                                    |
| ocalização:             |                                        |                                                                      |                                                                                                    |
| ndereço:                | Rua Alves                              |                                                                      |                                                                                                    |
| úmero:                  | 111                                    |                                                                      |                                                                                                    |
| omplemento:             | sala 211                               |                                                                      |                                                                                                    |
| airro:                  | Cidade Nobre                           |                                                                      |                                                                                                    |
| dade:                   | Ipatinga                               |                                                                      |                                                                                                    |
| stado:                  | MG                                     |                                                                      |                                                                                                    |
| EP:                     | 35180000                               |                                                                      |                                                                                                    |
| intatos:                |                                        |                                                                      |                                                                                                    |
| lefone 1:               | 31 3333-3333                           |                                                                      |                                                                                                    |
| lefone 2:               | 31 3333-3333                           |                                                                      |                                                                                                    |
| lular:                  | 31 3333-3333                           |                                                                      |                                                                                                    |
| x                       | 31 3333-3333                           |                                                                      |                                                                                                    |
| nail:                   | agenciaplaylist@agplaylist.com         | 1                                                                    |                                                                                                    |
| mail Comercial:         | agenciaplaylist@agplaylist.com         | 1                                                                    |                                                                                                    |
| ome Page:               | www.tocou.com                          |                                                                      |                                                                                                    |

FIGURA 16: Editar os dados cadastrais da agência

- Alterar dados do usuário logado: O usuário logado poderá alterar os seus dados de acesso ao tocou.com. Esta é a única permissão que o usuário restrito tem no gerenciamento da conta do anunciante.
  - Todos os campos contidos no formulário de edição são de preenchimento obrigatório.
  - O campo "Login" deve ser um endereço de email válido. Este email não poderá estar em uso no tocou.com (deve ser único).

| Bem vindo(a) à agência Agência Playlist                                                                         | Marcela                        | Usuário Logado: agenciaplaylist@agplaylist.com |
|----------------------------------------------------------------------------------------------------|--------------------------------|------------------------------------------------|
| ALTERAR DADOS DO USUÁRIO L                                                                                      | OGADO                          | E                                              |
| Preencha os campos referentes aos dados que devem s                                                             | ser alterados do seu usuário:  |                                                |
| Dados do usuário:                                                                                               |                                |                                                |
| *None+                                                                                                    | Marcela                        |                                                |
| The second second second second second second second second second second second second second second second se |                                |                                                |
| Login:                                                                                                    | agenciaplaylist@agplaylist.com | O campo Login não pode ser<br>alterado         |
| *Login:<br>*Senha:                                                                                              | agenciaplaylist@agplaylist.com | O campo Login não pode ser<br>alterado         |
| "Login:<br>"Senha:<br>Confirmação de Senha:                                                                     | agenciaplaylist@agplaylist.com | O campo Login não pode ser<br>alterado         |
| "Senha:<br>"Confirmação de Senha:                                                                               | agenciaplaylist@agplaylist.com | O campo Login não pode ser<br>alterado         |

FIGURA 17: Editar os dados do usuário logado